## Guide til forceret re-login på NemKonto sagsbehandlergrænsefladen

Den 15. september 2023 blev forceret re-login ved brug af MitID Erhverv implementeret på NemKontos sagsbehandlergrænseflade. Forceret re-login er blevet implementeret for at imødekomme lukningen af NemID medarbejdersignatur d. 31. oktober 2023. Efter 31. oktober 2023 er det kun muligt at anvende MitID Erhverv på sagsbehandlergrænsefladen, og det har derfor været nødvendigt at implementere et nyt sikkerhedstrin, der kan erstatte signeringen med NemID medarbejdersignaturen.

For dig som sagsbehandler betyder det, at du efter d. 31. oktober skal logge ind igen, hvis du anviser en indenlandsk NemKonto, udenlandsk NemKonto eller låst/ulåst specifik konto gennem sagsbehandlergrænsefladen.

Nedenunder finder du en guide til, hvordan du bekræfter anvisningen af en udenlandsk NemKonto på sagsbehandlergrænsefladen gennem forceret re-login

1. Efter at du har indtastet borgeren eller virksomhedens oplysninger, trykker du på 'gem', hvorefter du får et pop-op-billede:

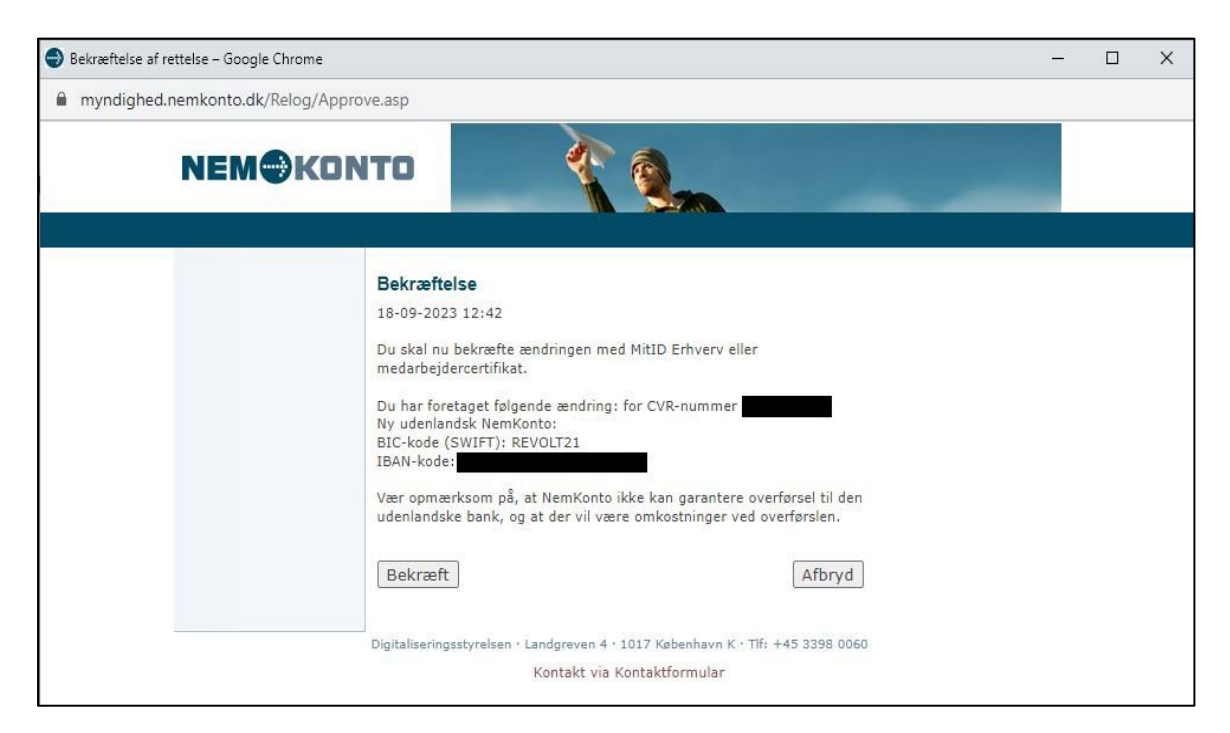

| 🕘 Bekræftelse af rettelse – Google Chrome |                                                                                                    | - | × |
|-------------------------------------------|----------------------------------------------------------------------------------------------------|---|---|
| myndighed.nemkonto.dk/Relog/Approv        | ve.asp                                                                                                    |   |   |
| NEMOKON                                   | то                                                                                                    |   |   |
|                                           | Bekræftelse   18-09-2023 12:42   Du skal nu bekræfte ændringen med MitID Erhverv eller<br>medarbejdercertifikat.   Du har foretaget følgende ændring: for CVR-nummer   Ny udenlandsk NemKonto:   BIC-kode (SWIFT): REVOLT21   IBAN-kode:   Vær opmærksom på, at NemKonto ikke kan garantere overførsel til den<br>udenlandske bank, og at der vil være omkostninger ved overførslen.   Bekræft Afbryd   Digitaliseringsstyrelsen · Landgreven 4 · 1017 København K · Tlf: +45 3398 0060<br>Kontakt via Kontaktformular |   |   |

2. Tryk på 'bekræft' hvis du ønsker at fortsætte anvisningen.

 Efter du har trykket på 'bekræft' bliver du omdirigeret til MitID-loginskærmen, hvor du kan vælge mellem MitID og NemID nøglefil. Efter d. 31. oktober fremgår kun "MitID"-fanen. Vælg "MitID".

| nog ministeriet regimespret mete   |                                                                                                    |  |
|------------------------------------|----------------------------------------------------------------------------------------------------|--|
| NEMLOG-IN                          |                                                                                                    |  |
| itID NemID nøglekort NemID         | nøglefil Lokal IdP                                                                                                    |  |
|                                    | Driftstatus                                                                                                    |  |
| Log på hos Mit 20                  | Normal drift                                                                                                    |  |
| Myndighed.Nemkonto.dk              | Vil du logge på med NemID?                                                                                                    |  |
| BRUGER-ID 💿                        | Logger du på fra en computer, skal du vælge fanebladet<br>'NemID nøglekort'. Logger du på fra en mobil, skal du bruge<br>menuen med de tre streger øverst i venstre hjørne.                                                                                                    |  |
| FORTSÆT →                          | Mere information                                                                                                    |  |
| (j) Glemt bruger-ID?               | - Sikkerhed 🗹<br>- Hjælp til login 🗹<br>- Om NemLog-in 🗹<br>- <u>Cookies, nå NemLag-in</u> 🖄<br>- Læs om MitID Erhverv 🖄                                                                                                    |  |
|                                    | Webtilgængelighed                                                                                                    |  |
|                                    | - Tilgængelighedserklæring                                                                                                    |  |
| Husk mig hos Myndighed.Nemkonto.dk | Databeskyttelsesforordningen                                                                                                    |  |
| Afbryd Hjælp                       | Når du anvender NemLog-in til at bekræfte din identitet, bliver<br>dine personoplysninger behandlet af Digitaliseringsstyrelsen. Vi<br>indsamler data fra dit NemLD eller MitLD, herunder dit CPR-<br>nummer, Vi opbevarer, af sikkerhedsmæssige årsager, en<br>historik over din anvendelse af NemLog-in i 6 måneder. Læs<br>mere om behandlingen af dine personoplysninger: |  |

4. Indtast dit bruger-id og tryk på 'fortsæt'. Du bliver nu mødt af nedenstående skærm:

| ogin med MitID - NemLog-i | in – Google Chrome   | -                                                                                                    |               |
|---------------------------|----------------------|----------------------------------------------------------------------------------------------------|---------------|
| nemlog-in.mitid.dk/log    | in.aspx/mitid        |                                                                                                    |               |
|                           | NEMLOG-IN S          |                                                                                                    | nglish        |
| MitID                     | NemID nøglekort NemI | nøglefil Lokal IdP                                                                                                    |               |
|                           |                      | Driftstatus                                                                                                    |               |
| Log på hos                | Mit 20               | Normal drift                                                                                                    |               |
| Myndighed.Ne              | emkonto.dk           | Vil du logge på med NemID?                                                                                                    |               |
| Åbn M                     | itID app og godkend  | Logger du på fra en computer, skal du vælge fanebladet<br>'NemID nøglekort'. Logger du på fra en mobil, skal du bruge<br>menuen med de tre streger øverst i venstre hjørne.                                                                                                    | e             |
|                           |                      | Mere information                                                                                                    |               |
|                           |                      | - Sikkerhed                                                                                                    |               |
|                           |                      | - Hjælp til login 🛛                                                                                                    |               |
|                           |                      | - Om NemLog-in 🖸                                                                                                    |               |
|                           |                      | - <u>Cookies på NemLog-in</u>                                                                                                    |               |
|                           |                      | - Læs om MitID Erhverv                                                                                                    |               |
|                           |                      | Webtilgængelighed                                                                                                    |               |
|                           |                      | - <u>Tilaængelighedserklæring</u>                                                                                                    |               |
|                           |                      | Databeskyttelsesforordningen                                                                                                    |               |
| Afbryd H                  | ælp                  | Når du anvender NemLog-in til at bekræfte din identitet, bli<br>dine personoplysninger behandlet af Digitaliseringsstyrelser<br>indsamler data fra dit NemID eller MitID, herunder dit CPR-<br>nummer. Vi opbevarer, af sikkerhedsmæssige årsager, en<br>historik over din anvendelse af NemLog-in i 6 måneder. Lær<br>mere om behandlingen af dine personoplysninger:<br>https://daet.dk/it.logeninger/oppano.log/cm | iver<br>n. Vi |
|                           |                      | https://digst.dk/it-roesninger/nemiog-in/om-                                                                                                    |               |

- 5. Åbn den MitID-app, som du har tilknyttet til dit MitID Erhverv. Med MitID Erhverv har du haft mulighed for at koble dit private MitID med dit MitID Erhverv. Vær derfor opmærksom på, at åbne den korrekte app. Scan QR-koden.
- 6. Efter login bliver du omdirigeret tilbage til sagsbehandlergrænsefladen, hvor du kan finde din kvittering for anvisning.

| TIL FORSIDEN ····                           |                                                                          | LOG AF                                                              |
|---------------------------------------------|--------------------------------------------------------------------------|---------------------------------------------------------------------|
| Borger/virksomhed                           | Kvittering                                                               | Du er logget på som:<br>Michelle Lyager Johansen<br>for NemBetaling |
| Historik                                    | Du har nu oprettet en udenlandsk NemKonto:<br>BIC-lode (SWIET): BEVOLT21 |                                                                     |
| Betalinger                                  | IBAN-kode:                                                               | for non-becamig                                                     |
| Elektronisk uddata                          | For CVR-nummer                                                           |                                                                     |
| Ydelsesarter                                | Virksomheden skal nu aktivere NemKontoen før den kan anvendes.           |                                                                     |
| Muligheder                                  |                                                                          |                                                                     |
| NemBetaling                                 | Ildskriv kvittering                                                      |                                                                     |
| Hjælp til selvhjælp<br>(åbner i nyt vindue) | oushiv kettering                                                         |                                                                     |
| Vejledning for<br>sagsbehandlere            | Til kontooversigt for CVR-nummer                                         | LOG AF                                                              |
|                                             |                                                                          |                                                                     |
|                                             |                                                                          |                                                                     |
|                                             |                                                                          |                                                                     |